## 5.5.1 Devolver Caja Chica

Esta operación permite achicar el monto de la caja chica o devolver la disponibilidad total del saldo de una caja chica que no tendrá movimientos a rendir. Luego de realizar una devolución de una caja chica se deberá realizar el cobro de dicha devolución.

A continuación veremos como realizar la operación **Devolver Caja Chica** debiendo achicar el monto de una caja chica no anual. El caso que representaremos será el siguiente: Se autoriza el primer giro de la caja chica no anual por \$35.000 pero en realidad el monto de dicha caja debía haber sido de \$30.000, por lo cual se deberá proceder a devolver \$5000.

Como primer paso acceder a la operación **Gastos/Cajas chicas/Devolver Caja Chica**, como se muestra en la Figura 5-39. Ingresar alguno de los filtros de búsqueda y luego hacer clic sobre el botón <u>Filtrar</u>. El resultado de la búsqueda se mostrará al final de la pantalla. En nuestro caso buscaremos por el número de caja chica 503.

| Núr                 | mero de caja                                      | 1                        | <b>5</b> 03 |                     | Tipo de caja    | 1        | SIN SELE | CCIONAR               | •                      |      |
|---------------------|---------------------------------------------------|--------------------------|-------------|---------------------|-----------------|----------|----------|-----------------------|------------------------|------|
| Des                 | scripción                                         |                          |             |                     | Tipo de Reserva |          | SELECCIO | ONAR                  | ¥                      |      |
| Res                 | sponsable                                         |                          |             | ⊕ ∎                 |                 |          |          |                       |                        |      |
| onte                | nedor                                             |                          |             |                     | Dependencia     |          |          |                       |                        |      |
| Cor                 | ntenedor                                          | SE                       | LECCIONAR   |                     | Unidad Princip  | al       | SIN SEL  | ECCIONAR              | •                      |      |
| Nro                 | de Contened                                       | lor                      |             |                     | Sub Unidad      |          |          |                       | ۳                      |      |
| Año                 | D                                                 |                          |             |                     | Sub SubUnida    | d        |          |                       | ۳                      |      |
|                     |                                                   |                          |             |                     | Grupo Presup    | Jestario | SIN SEL  | ECCIONAR              | v                      |      |
|                     |                                                   |                          |             |                     |                 |          |          | 1. Sec. 1.            | 21                     |      |
| Cor                 | s<br>n saldo a rend                               |                          |             |                     |                 | 22.2020  |          | _ <u>L</u> imp        | piar <u>F</u> i        | ltra |
| Cor                 | s<br>n saldo a rend<br>CIONE UNA C                | ir 🔲                     |             | Unidad              |                 |          |          | Ĺim                   | piar <u>F</u> i        | itra |
| aldo:<br>Cor<br>LEC | s<br>n saldo a rend<br>CIONE UNA C<br>Descripción | CAJA CHICA<br>Contenedor | Responsable | Unidad<br>Principal | Sub Unidad      | Sub sub  | Unidad   | <u>L</u> imp<br>Fecha | biar Fi<br>Es<br>Anual | ltr  |

Figura 5-39: Devolver Caja Chica - Filtros.

Para acceder a la caja chica se debe hacer clic sobre el icono de la flecha que se encuentra en la última columna, como se muestra en la Figura 5-39. Seguidamente se accederá a una nueva pantalla en la cual deberá completar los datos de las solapas **Documentos** y **Datos de Gestión** como se muestra en la Figura 5-40.

| OCUMENTO PRINCIPAL       |                                   |           |        |
|--------------------------|-----------------------------------|-----------|--------|
| Tipo de Documento (*)    | DCRE - Dev.Caja chica RECT( 🔻     |           |        |
| Año (*)                  | 2.019                             |           |        |
| *) Campos que requieren  | ser completados obligatoriamente. |           |        |
| ONTENEDOR                |                                   |           |        |
| Tipo de Documento (*)    | EXP - Expediente                  |           |        |
| Número (*)               | 1                                 |           |        |
| Año (*)                  | 2.019                             |           |        |
| (*) Campos que requieren | ser completados obligatoriamente. |           |        |
| OCUMENTOS ASOCIADO       | ie .                              |           |        |
|                          |                                   |           |        |
| ino de Documento(*)      |                                   | Número(*) | Año(*) |

Figura 5-40: Devolver Caja Chica - Documentos.

**Solapa Documentos:** Desde esta solapa aparecerán automáticamente los tipos de documentos configurados para este circuito. Se deberá seleccionar el tipo de documento que corresponda y si hace falta asociar otros documentos presionando el botón con el símbolo + . Luego pasar a la siguiente solapa, como se muestra en la Figura 5-41:

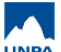

Published on Instructivos on line (https://instructivos.sistemas.unpa.edu.ar)

| Documentos Dato:       | : de <u>G</u> estión                      |  |
|------------------------|-------------------------------------------|--|
| Caja Chica             | 503                                       |  |
| Ejercicio              | 2019                                      |  |
| Unidad Presupuestaria  | Rectorado                                 |  |
| Responsable            | angle the subscentier by frageline        |  |
| Descripción            | Caja Chica Prueba                         |  |
| Tipo Caja Chica        | General                                   |  |
| Saldo a rendir         | \$ 35.000,00                              |  |
| Motivo                 | Devolución para achicar la caja<br>chica. |  |
| Fecha Valor            | 28/05/2019                                |  |
| Fecha Vencimiento      | 28/05/2019                                |  |
| Monto de devolución (* | \$ 5.000,00                               |  |
| ) Campos que requiere  | n ser completados obligatoriamente.       |  |
| _                      |                                           |  |

Figura 5-41: Devolver caja chica – Solapa Datos de Gestión.

**Solapa Datos de Gestión:** Desde esta solapa se deberá completar el motivo y el monto de la devolución. En nuestro caso el monto a devolver será de \$5000, de este modo la caja chica quedará con un saldo a rendir de \$30.000.

Luego de completar todos los datos se debe hacer clic sobre el botón **Procesar** de la Figura 5-41. Seguidamente se mostrará una pantalla con el resumen de la operación realizada con la posibilidad de imprimir un comprobante como se muestra en la Figura 5-42.

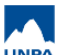

| Localidad              | COMODORO RIVADAVIA                                       |                            |
|------------------------|----------------------------------------------------------|----------------------------|
| Caja Chica             | 503 Caja Chica Prueba 2019                               |                            |
| Unidad presupuestaria  | 001 - Rectorado                                          |                            |
| Sub-Unidad             | 000 - Sin subunidad                                      |                            |
| Sub-Sub-Unidad         | 000 - Sin sub-subunidad                                  |                            |
| Tipo de Caja Chica     | General                                                  |                            |
| locumentos Asociados   |                                                          |                            |
| intecedentes           |                                                          |                            |
| umero de Preventivo UA | 10 10 10 10 10 /2019                                     |                            |
| Concepto de            | Devolución para achicar la caja chica.                   |                            |
| Importe                | \$5000.00                                                |                            |
| Son pesos              | cinco mil                                                |                            |
| )evolución para achica | r la caja chica.                                         |                            |
| Fecha Imputació        | n                                                        | Importe                    |
| 28/05/2019             | A.0002.001.000.000.11.01.00.00.01.00.1.1.0.0000.1.21.3.4 | \$ -5.000,0<br>\$ -5.000,0 |
|                        |                                                          |                            |
|                        |                                                          | Imprim                     |
|                        |                                                          | Finaliz                    |

Figura 5-42: Devolver caja chica – Comprobante.

Para salir de la pantalla de la Figura 5-42 se debe hacer clic sobre el botón **Finalizar**.

La devolución de caja chica puede ser anulada a través de la operación **Gastos/Cajas chicas/Anular devolución de caja chica**. El desarrollo de esta operación podrá consultarlo en la sección *"Anular Devolución de Caja Chica".* 

Los movimientos que se realicen con las cajas chicas se pueden consultar accediendo a los listados Gastos/Cajas chicas/Consultas y listados/Movimientos de cajas chicas y Gastos/Cajas chicas/Consultas y listados/Listado del estado actual de la reserva de una caja chica. Estos listados podrán ser consultados en la sección *"Consultas y Listados"*.

**URL de origen:** https://instructivos.sistemas.unpa.edu.ar/instructivo/pagina/551-devolver-caja-chica